| Funzionalità di ricerca<br>avanzata guidata<br>EBSCOhost |  |
|----------------------------------------------------------|--|
| Tutorial                                                 |  |

support.ebsco.com

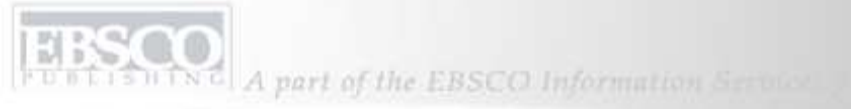

| Keyword Publications                               | Subject Terms Cited Reference                                                                                                    | s More +                                                                   | Sign In to My EBSCOhost | 🔰 🚧 Folder 👘 New Features | l Help |
|----------------------------------------------------|----------------------------------------------------------------------------------------------------|----------------------------------------------------------------------------|-------------------------|---------------------------|--------|
| Searching                                          | : Academic Search Complete, Busines                                                                                                    | <b>s Source Complete</b> , <u></u> Choose Databases »                      |                         |                           |        |
| EBSCO                                              | in                                                                                                    | Select a Field (optional)                                                  | Search Clear            | 0                         |        |
| and V                                              | in                                                                                                    | Select a Field (optional)                                                  |                         |                           |        |
| and 👻                                              | in                                                                                                    | Select a Field (optional)                                                  | Add Row                 |                           |        |
| Advand                                             | ed Search   Visual Search   Search Histor                                                                                                    | y/Alerts Preferences »                                                     |                         |                           |        |
| Search Options                                     |                                                                                                    |                                                                            |                         |                           | Reset  |
| Search modes 🧿                                     | <ul> <li>Boolean/Phrase</li> <li>Find all of my search terms</li> <li>Find any of my search terms</li> <li>SmartText Searching <u>Hint</u></li> </ul> | Apply related words<br>Also search within the<br>full text of the articles |                         |                           |        |
| Limit your results                                 |                                                                                                    |                                                                            |                         |                           |        |
| Full Text<br>Scholarly (Peer<br>Reviewed) Journals |                                                                                                    | References Available<br>Published Date from                                | Month Vear:             | to Month 💙 Year:          |        |
| Special limiters for Acad                          | emic Search Complete                                                                                                    |                                                                            |                         |                           |        |
| Publication                                        |                                                                                                    | Number of Pages                                                            | All                     |                           |        |

Benvenuti nel tutorial EBSCO per la funzionalità di ricerca avanzata guidata, in cui vengono illustrate le funzionalità chiave della videata di ricerca avanzata, fra cui limitatori ed espansori, salvataggio delle ricerche effettuate, configurazione degli avvisi ricerca e rivista, ricerca di pubblicazioni e di indici e gestione dei risultati delle ricerche nella cartella personalizzata Mio EBSCO*host*.

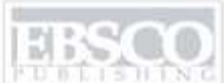

| Keyword Publications                  | 5 Subject Terms Cited Referen                                                                                                    | ces More +                                                                                                    | s                                           | ign In to My EBSCOhost | 📄 🚔 Folder 🔹 New Features | s! Help |
|---------------------------------------|----------------------------------------------------------------------------------------------------|----------------------------------------------------------------------------------------------------|---------------------------------------------|------------------------|---------------------------|---------|
| Searching                             | : Academic Search Complete, Busine                                                                                                    | ss Source Complete,                                                                                                    | Choose Databases »                          |                        | 0                         |         |
| and V                                 | /arming ir<br>ir<br>ir                                                                                                    | Select a Field (option<br>Select a Field (option<br>TX All Text<br>AU Author                                                                         | nal) 💌                                      | Add Row                | 0                         |         |
| Advance                               | ed Search   Visual Search   Search Histo                                                                                                    | SU Subject Terms                                                                                                    |                                             | $\triangleright$       |                           |         |
| Search Options                        |                                                                                                    | KW Author-Supplied                                                                                                    | <del>or Supplied Abstract</del><br>Keywords |                        |                           | Reset   |
| Search modes 🥝                        | <ul> <li>Boolean/Phrase</li> <li>Find all of my search terms</li> <li>Find any of my search terms</li> <li>SmartText Searching <u>Hint</u></li> </ul> | GE Geographic Terms<br>PE People<br>PS Reviews & Products<br>CO Company Entity<br>IC NAICS Code or Description<br>DN DUNS Number<br>TK Ticker Symbol |                                             |                        |                           |         |
| Limit your results                    |                                                                                                    | ISO Journal Name<br>IS ISSN (No Dashes)                                                                                                    | )                                           |                        |                           |         |
| Full Text                             |                                                                                                    | IB ISBN<br>AN Accession Numb                                                                                                    | er                                          |                        |                           |         |
| Scholarly (Peer<br>Reviewed) Journals |                                                                                                    | Published Date from                                                                                                    |                                             | Month 🖌 Year:          | to Month 💉 Year:          |         |
| Special limiters for Acade            | emic Search Complete                                                                                                    |                                                                                                    |                                             |                        |                           |         |
| Publication                           |                                                                                                    |                                                                                                    | Number of Pages                             | All                    |                           |         |

ESECUZIONE DI UNA RICERCA: la ricerca guidata consente di cercare più termini diversi nello stesso momento nei diversi campi di citazione articoli. Immettere un termine di ricerca nel primo campo **Trova**, quindi selezionare in quali campi cercare dall'elenco a discesa **Termini argomento**.

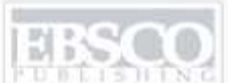

| Keyword Pub         | lication  | 5 Subject Terms Cited Refer          | ences More +            |                           | ign In to My EBSCOhost | California Folder | New Features! | Help  |
|---------------------|-----------|--------------------------------------|-------------------------|---------------------------|------------------------|-------------------|---------------|-------|
| 0                   | Searching | : Academic Search Complete, Bus      | iness Source Complete   | e, 🔐 🕴 Choose Databases » |                        |                   |               |       |
| 10SCO               | global v  | /arming                              | in SU Subject Terms     | s 💌                       | Search Clear           | 0                 |               |       |
| HOST                | and 😽     | alternative energy                   | in SO Publication N     | ame 👻                     |                        |                   |               |       |
|                     | and 🔽     | pollution                            | in TX All Text          | ~                         | Add Bow                |                   |               |       |
|                     | Advanc    | ed Search   Visual Search   Search H | listory/Alerts Preferen | ices »                    |                        |                   |               |       |
| Search Options      |           |                                      |                         |                           | ~                      |                   |               | Reset |
| Search mode         | es 😮      | Boolean/Phrase                       |                         | Apply related words       |                        |                   |               |       |
|                     |           | O Find all of my search terms        |                         | Also sourch within the    |                        |                   |               |       |
|                     |           | O Find any of my search terms        | i i                     | full text of the articles |                        |                   |               |       |
|                     |           | SmartText Searching <u>Hint</u>      |                         |                           |                        |                   |               |       |
| Limit your result   | 5         |                                      |                         |                           |                        |                   |               |       |
| Ful                 | ll Text   |                                      |                         | References Available      |                        |                   |               |       |
| Echolariu           | (Boox     |                                      |                         | Published Date from       | Marriel III Varia      | La Maraile (19    |               |       |
| Reviewed) Jou       | urnals    |                                      |                         | Published Date from       |                        |                   | Year:         |       |
| Special limiters fo | or Acade  | emic Search Complete                 |                         |                           |                        |                   |               |       |
|                     |           |                                      |                         |                           |                        |                   |               |       |
| Public              | ation     | )                                    |                         | Number of Pages           | All                    |                   |               |       |

Eseguire la ricerca utilizzando un secondo termine, come il nome di una pubblicazione e selezionare il campo **Nome rivista SO**. È possibile immettere un terzo termine per la ricerca e scegliere il campo **Tutto il testo** in modo che EBSCO*host* avvii la ricerca del termine all'interno di tutto il testo di tutti gli articoli presenti. **Nota:** è possibile avviare ricerche per righe di comando utilizzando i codici di campo appropriati, ad esempio, **SO** per Nome rivista nella parte anteriore del termine della ricerca immesso nel campo **Trova**.

A part of the EBSCO Information Service

| Search Options      |                                                                                                    |                                                     | Reset                                  |
|---------------------|----------------------------------------------------------------------------------------------------|-----------------------------------------------------|----------------------------------------|
| Search modes        | Soolean/Phrase Find all of my soarch terms                                                                            | Apply additional terms to<br>query                  |                                        |
|                     | <ul> <li>Find an of my search terms</li> <li>Find any of my search terms</li> <li>SmartTayt Searching Hint</li> </ul> | Also search within the full<br>text of the articles |                                        |
|                     |                                                                                                    | Automatically "And" search<br>terms                 |                                        |
| Limit your results  |                                                                                                    |                                                     |                                        |
| Full Text           |                                                                                                    | References Available                                |                                        |
| Publication         |                                                                                                    | Scholarly (Peer Reviewed)<br>Journals               |                                        |
| Published Date from | January Vear: 2004 to December Vear: 2007                                                                             | Publication Type                                    | All<br>Periodical<br>Newspaper<br>Book |
| Number Of Pages     | AII                                                                                                    | Articles With Images                                | All<br>PDF<br>Text with Graphic        |
| Search              |                                                                                                    |                                                     |                                        |

IMPOSTAZIONE DI LIMITATORI: nelle opzioni di ricerca, la videata per la ricerca avanzata fornisce limitatori di ricerca aggiuntivi per restringere ulteriormente i risultati delle ricerche. Ad esempio, è possibile limitare i risultati agli articoli in testo completo all'interno di un intervallo di date specifico. Fare clic su Cerca per visualizzare l'elenco di risultati.

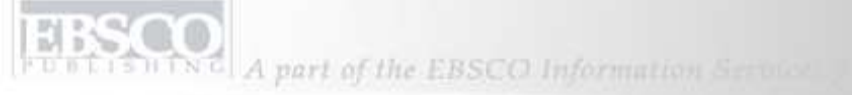

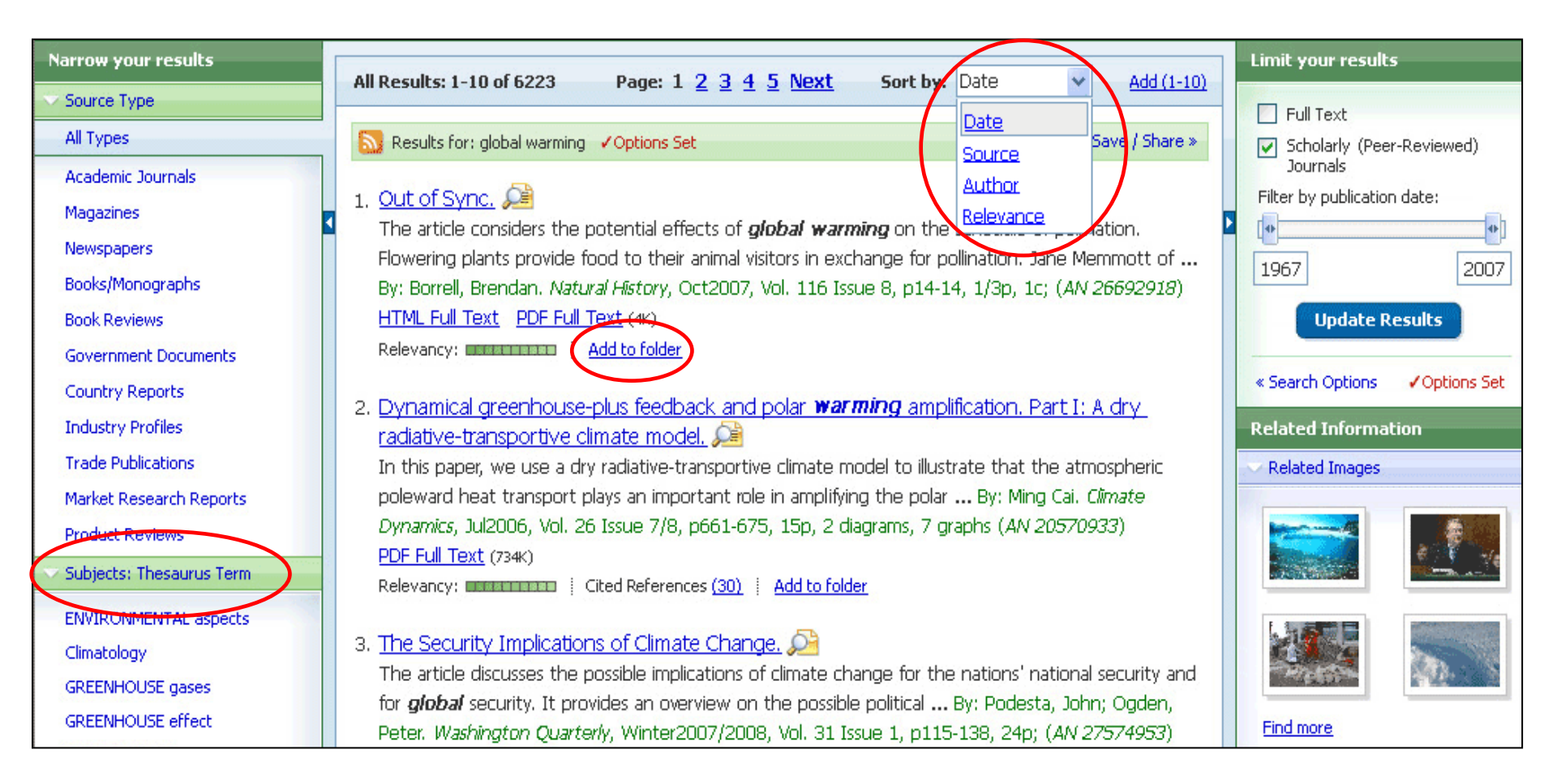

ELENCO RISULTATI: è possibile ordinare l'elenco dei risultati per data, fonte, autore o rilevanza utilizzando l'elenco a discesa in alto. È inoltre possibile visualizzare i risultati ordinati per uno qualsiasi degli argomenti visualizzati nella parte sinistra dell'elenco. È possibile salvare i risultati nella cartella temporanea relativa alla sessione corrente facendo clic sull'icona Aggiungi alla cartella.

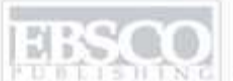

A part of the EBSCO Information Security

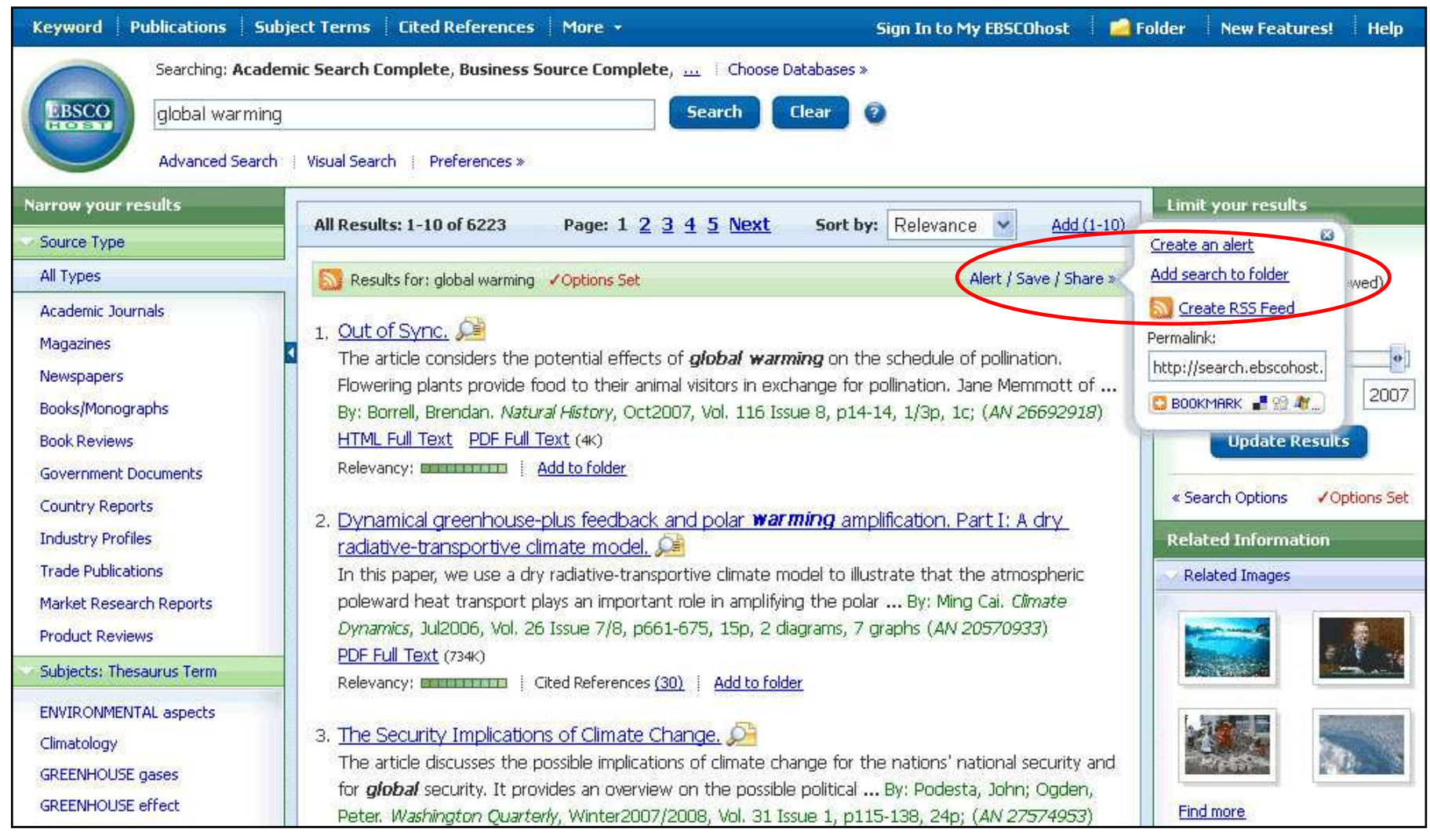

Per salvare nella cartella personalizzata un link alla ricerca, fare clic su **Avvisa/Salva/Condividi**. Dal menu visualizzato, scegliere **Aggiungi ricerca alla cartella**. Da questo menu, è possibile creare un avviso o un feed RSS, copiare un link permanente (permalink) alla ricerca o aggiungere un segnalibro ai preferiti del browser. A part of the EBSCO Information Service

| I'm a new user 🔰 I forg                                                                                                    | ot my password 🕴 I forgot my user name and password                                          | Create a Charge Back Account                                                                                                    |  |  |  |  |  |
|----------------------------------------------------------------------------------------------------|----------------------------------------------------------------------------------------------|----------------------------------------------------------------------------------------------------|--|--|--|--|--|
| User Name<br>Password                                                                                                    | Login<br>✓ Load My EBSCOhost Preferences                                                     | Sign in to access your personalized My EBSCOhost account.<br>With this account, you can:<br>• Save preferences<br>• Organize your research with folders<br>• Share your folders with others<br>• View others' folders |  |  |  |  |  |
|                                                                                                    | To update your account, enter your user name and password above and click Update My Account. | <ul> <li>Save and retrieve your search history</li> <li>Create email alerts and/or RSS feeds</li> <li>Gain access to your saved research remotely</li> </ul>                                                          |  |  |  |  |  |
| Top of Page<br>EBSCO Support Site i Privacy Policy i Terms of Use i Copyright<br>© EBSCO Industries, Inc. All rights reserved. |                                                                                              |                                                                                                    |  |  |  |  |  |
|                                                                                                    | EBSCO Publi                                                                                  | shing Green Initiatives                                                                                                    |  |  |  |  |  |

CARTELLA PERSONALIZZATA Mio EBSCOhost: per salvare i risultati di una ricerca anche oltre la sessione corrente, accedere al Mio EBSCOhost, in cui gli elementi rimarranno salvati fino all'eliminazione manuale. Se si necessita di un account per la cartella personalizzata, fare clic sul link
 Nuovo utente per crearne uno completamente gratuito. Dal Mio EBSCOhost è possibile stampare, inviare per e-mail, salvare ed esportare tutti i risultati archiviati.

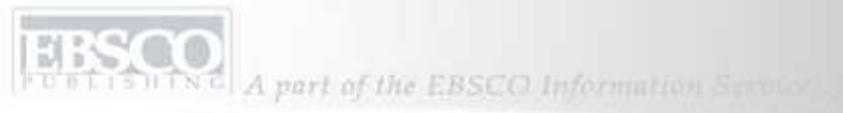

| Keywor           | d Pu          | blications Subject Terms Cited Refe      | renc  | es More +                            | s                      | iign In to My EBSCOhost           |   | Folder                                | New Features!                                                 | Help   |
|------------------|---------------|------------------------------------------|-------|--------------------------------------|------------------------|-----------------------------------|---|---------------------------------------|---------------------------------------------------------------|--------|
| -                |               | Searching: Academic Search Complete, Bu  | sine  | ss Source Complete, 🔐 🕴 Choose Datab | ases »                 |                                   |   |                                       |                                                               |        |
| EBSC             | co            | global warming                           | in    | Select a Field (optional)            | ~                      | Search Clear                      | 0 |                                       |                                                               |        |
| HOS              |               | and 🔽                                    | in    | Select a Field (optional)            | ~                      |                                   |   |                                       |                                                               |        |
|                  |               | and 🖌                                    | in    | Select a Field (optional)            | ~                      | Add Row                           |   |                                       |                                                               |        |
|                  |               | Advanced Search   Visual Search 🔶 Search | n His | ory/Alerts Preferences »             |                        |                                   |   |                                       |                                                               |        |
| Search F         | listory/      | Alerts                                   |       |                                      |                        |                                   |   |                                       |                                                               |        |
| Jearent          | inscol 77     | nicity.                                  |       |                                      |                        |                                   | - | -                                     | _                                                             | -      |
| Print Se         | arch His      | tory Retrieve Searches Retrieve A        | lert  | s Save Searches/Alerts Clear Se      | arch Hi                | story                             |   |                                       |                                                               |        |
| Combine          | e search      | es with: and 🔽 🗚                         |       |                                      |                        |                                   |   |                                       |                                                               |        |
| Add to<br>Search | Search<br>ID# | Search Terms                             |       | Search Option                        | าร                     |                                   |   | A                                     | ctions                                                        | Delete |
|                  | S2            | 📓 global warming                         |       | Limiters - Sch<br>Search Mode        | olarly (Pe<br>- Boolea | er Reviewed) Journals<br>n/Phrase |   | <u>Via</u><br><u>Re</u><br><u>Via</u> | <mark>ew Results</mark> (6223)<br>evise Search<br>ew Details  | X      |
|                  | S1            | 🔊 global warming                         |       | Search Mode                          | - Boolear              | n/Phrase                          |   | Vie<br>Re<br>Vie                      | <mark>ew Results</mark> (20474)<br>evise Search<br>ew Details | X      |

 OPZIONI CRONOLOGIA RICERCHE/AVVISI: fare clic sul link Cronologia ricerche/Avvisi nel campo Trova per accedere alle opzioni relative alla cronologia delle ricerche. Da qui è possibile eseguire nuovamente una ricerca fatta in precedenza selezionando la casella corrispondente e facendo clic su
 Aggiungi. In alternativa è possibile stampare la cronologia ricerche, recuperare ricerche o avvisi oppure cancellare la cronologia ricerche utilizzando i collegamenti ipertestuali corrispondenti.

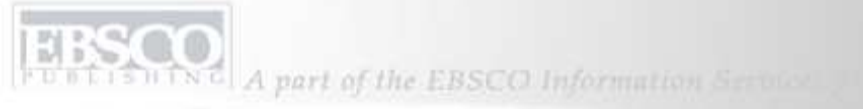

| Keywo            | rd Pul        | olications Subject Terms        | Cited Reference       | s More +                | Si                                                 | ign In to My EBS                                                                                                 | COhost | Folder                         | New Features!                                              | Help   |
|------------------|---------------|---------------------------------|-----------------------|-------------------------|----------------------------------------------------|----------------------------------------------------------------------------------------------------|--------|--------------------------------|------------------------------------------------------------|--------|
| -                |               | Searching: Academic Search C    | Complete, Busines     | s Source Complete, 🛄    | Choose Databases »                                 |                                                                                                    |        |                                |                                                            |        |
| EBS              | co            | global warming                  | in                    | Select a Field (optiona | al) 💌                                              | Search                                                                                                    | Clear  | 0                              |                                                            |        |
| HO               |               | and 🛃                           | in                    | Select a Field (optiona | al) 💌                                              |                                                                                                    |        |                                |                                                            |        |
|                  |               | and 🖌                           | in                    | Select a Field (optiona | al) 💌                                              | Add Row                                                                                                    |        |                                |                                                            |        |
|                  |               | Advanced Search    Visual Searc | ch 🕴 🔻 Search Histo   | ory/Alerts Preferences  | >                                                  |                                                                                                    |        |                                |                                                            |        |
| Search           | History /J    | 1 lerts                         |                       |                         |                                                    |                                                                                                    |        |                                |                                                            |        |
|                  |               |                                 | a satatan natatan kan |                         |                                                    | and the second second second second second second second second second second second second second second second | -      | _                              | _                                                          | -      |
| Print Se         | earch His     | tory Retrieve Searches          | Retrieve Alerts       | Save Searches/Ale       | erts Clear Search His                              | story                                                                                                    |        |                                |                                                            |        |
| Combin           | ie search     | es with: and 🔽 🚺 Add            |                       |                         |                                                    |                                                                                                    |        |                                |                                                            |        |
| Add to<br>Search | Search<br>ID# | Search Terms                    |                       |                         | Search Options                                     |                                                                                                    |        | Ac                             | tions                                                      | Delete |
| V                | -S2           | 🔊 global warming                |                       |                         | Limiters - Scholarly (Per<br>Search Mode - Boolean | er Reviewed) Jourr<br>h/Phrase                                                                                   | nals   | <u>Vie</u><br>Re<br><u>Vie</u> | <del>w Results</del> (6223)<br>vise Search<br>w Details    | X      |
|                  | S1            | 🔕 global warming                |                       |                         | Search Mode - Boolean                              | /Phrase                                                                                                    |        | <u>Vie</u><br>Re<br>Vie        | <mark>w Results</mark> (20474)<br>vise Search<br>w Details | X      |

**PER SALVARE LE RICERCHE** fare clic sul link **Salva ricerche/Avvisi** dopo aver terminato una ricerca che si desidera salvare nella cartella personale. La funzionalità è applicabile a tutte le ricerche effettuate di recente.

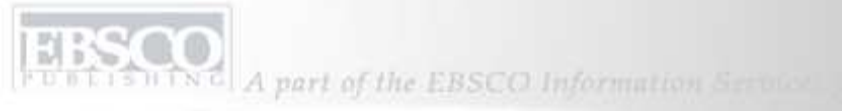

| Create or Edit Sa | Create or Edit Saved Searches |                                           |                                                                    |   |  |                                                                                             |         |
|-------------------|-------------------------------|-------------------------------------------|--------------------------------------------------------------------|---|--|---------------------------------------------------------------------------------------------|---------|
| Name of Search/   | Alert                         | Global Wa                                 | arming                                                             |   |  |                                                                                             |         |
| Description       |                               | rticles on                                | Global Warming                                                     |   |  |                                                                                             |         |
| Date Created      |                               | 5/8/2008                                  |                                                                    |   |  |                                                                                             |         |
| Databases         |                               | Academic<br>PsycART<br>SPORTDi<br>MEDLINE | : Search Premier<br>ICLES<br>scus with Full Text<br>with Full Text |   |  |                                                                                             |         |
| Search Strategy   |                               | global war                                | ming                                                               |   |  |                                                                                             |         |
| Interface         |                               | EBSCOhost                                 | t                                                                  |   |  |                                                                                             |         |
| Save Search As    | <                             | Saved :                                   | Search (Permanent)                                                 | > |  |                                                                                             |         |
|                   |                               | ⊖ Alert                                   | Search (Temporary, 24 hours)                                       |   |  |                                                                                             |         |
| Save Cance        | 1                             |                                           |                                                                    |   |  |                                                                                             |         |
| Search History    |                               |                                           |                                                                    |   |  |                                                                                             |         |
| Search ID#        | Search Terms                  |                                           | Search Options                                                     |   |  | Last Run Via                                                                                | Results |
| 51                | global warming                |                                           |                                                                    |   |  | Interface - EBSCOhost<br>Search Screen - Basic Search<br>Database - Academic Search Premier | 16285   |

Riempire i campi e scegliere il pulsante di opzione corrispondente alle opzioni per il salvataggio permanente o temporaneo della ricerca, quindi fare clic sul pulsante **Salva**. I criteri della ricerca impostati rimarranno memorizzati nella cartella Mio EBSCO*host* fino all'eliminazione.

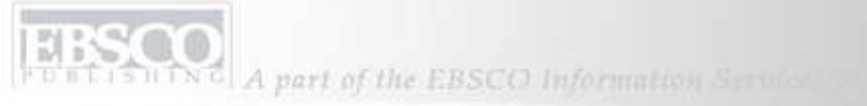

| Create or Edit Sa | ved Searches   |                                                                                                    |                                                                                             |         |
|-------------------|----------------|----------------------------------------------------------------------------------------------------|---------------------------------------------------------------------------------------------|---------|
| Name of Search/   | Alert          | Global Warming                                                                                          |                                                                                             |         |
| Description       |                | rticles on Global Warming                                                                               |                                                                                             |         |
| Date Created      |                | 5/8/2008                                                                                                |                                                                                             |         |
| Databases         |                | Academic Search Premier PsycARTICLES SPORTDiscus with Full Text MEDLINE with Full Text                  |                                                                                             |         |
| Search Strategy   |                | global warming                                                                                          |                                                                                             |         |
| Interface         |                | EBSCOhost                                                                                               |                                                                                             |         |
| Save Search As    | <              | <ul> <li>Saved Search (Permanent)</li> <li>Saved Search (Temporary, 24 hours)</li> <li>Alert</li> </ul> |                                                                                             |         |
| Save Cance        | 1              |                                                                                                    |                                                                                             |         |
| Search History    |                |                                                                                                    |                                                                                             |         |
| Search ID#        | Search Terms   | Search Options                                                                                          | Last Run Via                                                                                | Results |
| 51                | global warming |                                                                                                    | Interface - EBSCOhost<br>Search Screen - Basic Search<br>Database - Academic Search Premier | 16285   |

Per creare un **AVVISO RICERCA** per la ricerca avanzata più recente, fare clic sul link **Salva ricerche/Avvisi** e completare il modulo dei risultati. Scegliere il pulsante di opzione corrispondente all'opzione **Avviso**.

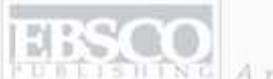

A part of the EBSCO Information Service.

| Save Search As    | <ul> <li>Saved Search (Permanent)</li> <li>Saved Search (Temporary, 24 hours)</li> <li>Alert</li> </ul> |
|-------------------|----------------------------------------------------------------------------------------------------|
|                   | Frequency Once a day Articles published within the last No Limit                                        |
|                   | One Year V                                                                                              |
| Alert Options     | Alert results format<br>O Brief O Detailed O Bibliographic Manager                                      |
|                   | ☑ Limit EBSCOhost access to only the articles sent                                                      |
| E-mail Properties | Email all alerts and notices     Email only creation notice                                             |
|                   | No e-mail (RSS only)                                                                                    |
|                   | E-mail Address (please separate e-mail addresses with a semicolon)                                      |
|                   | Hide addresses from recipients                                                                          |
|                   | Subject<br>A New Search for Global Warming has Occurred                                                 |
|                   | Title<br>EBSCOhost Alert Notification                                                                   |
|                   | E-mail [From] address<br>EPALERTS@EPNET.COM                                                             |

Completare il modulo Avviso e scegliere la *frequenza* di esecuzione, il *periodo* di appartenenza degli articoli da includere nella ricerca, la *durata* di esecuzione dell'avviso e *l'indirizzo e-mail* a cui si desidera che i risultati vengano inviati. Fare clic su **Salva** per completare la procedura di configurazione dell'avviso. L'avviso rimarrà memorizzato nella cartella Mio EBSCO*host* fino all'eliminazione.

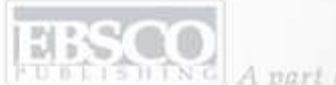

A part of the EBSCO Information Service.

| Keyword       | Publicati         | ons Subject Terms   Cited References   More +                                                                   | Sign In to My EBSCOhost | 🔄 Folder | New Features! | Help |
|---------------|-------------------|----------------------------------------------------------------------------------------------------|-------------------------|----------|---------------|------|
| EBSCO         | See               | earch Options   Advanced Search   Visual Search   Search   Search   Preferences »                               |                         |          |               |      |
| Publications  | 5                 |                                                                                                    |                         |          |               |      |
| Browsing: Aca | demic Sea         | Browse                                                                                                    |                         |          |               |      |
| Alpha         | betical           | OBy Subject & Description OMatch Any Words                                                                      |                         |          |               |      |
| Page: Previo  | ous   <u>Next</u> | A B C D E G H I J K L M N D P Q R S I U Y W X Y Z Þ                                                             |                         |          |               |      |
| Mark Items    | for Searc         | Add                                                                                                    |                         |          |               |      |
|               | 2                 | E - The Environmental Magazine                                                                                  |                         |          |               |      |
|               |                   | Bibliographic Records: 01/01/1994 to present; Full Text: 01/01/1994 to present                                  |                         |          |               |      |
|               |                   | DPDF Full Text; 🖹 HTML Full Text                                                                                |                         |          |               |      |
|               | <b>M</b>          | Earliest Protest Against Slavery                                                                                |                         |          |               |      |
|               |                   | Bibliographic Records: 01/10/1997 to 01/31/1997; Full Text: 01/10/1997 to 01/31/1997                            |                         |          |               |      |
|               |                   | HTML Full Text                                                                                                  |                         |          |               |      |
|               | 2                 | Early America Revisited - African Civilizations                                                                 |                         |          |               |      |
|               |                   | Bibliographic Records: 01/01/1998 to 12/31/1998; <i>Full Text:</i> 01/01/1998 to 12/31/1998<br>12 PDF Full Text |                         |          |               |      |

È possibile eseguire una ricerca all'interno delle **PUBBLICAZIONI** direttamente utilizzando il pulsante corrispondente situato nella barra degli strumenti superiore. Fare clic su di esso per visualizzare un elenco ordinato alfabeticamente di ogni pubblicazione presente nel database.

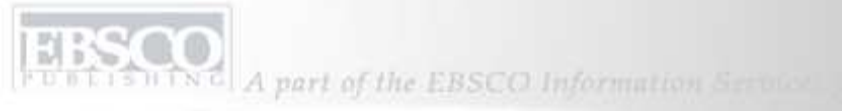

| Keyword Publications 5ubject Terms   Cited References   More -                                                                                      | Sign In to My EBSCOhost | 🛁 Folder | New Features! | Help |
|----------------------------------------------------------------------------------------------------|-------------------------|----------|---------------|------|
| Searching: Academic Search Premier <u>Choose Databases</u> Search Options   Advanced Search   Visual Search   Search History/Alerts   Preferences × | Clear                   |          |               |      |
| Publications                                                                                                    |                         |          |               |      |
| Browsing:Academic Search Premier Publications Browse                                                                                                |                         |          |               |      |
| Alphabetical OBy Subject & Description OMatch Any Words                                                                                             |                         |          |               |      |
| Page: Previous   Next 4 A B C D E E G H I J K L M NOP Q R S I U Y W X Y Z 🕨                                                                         |                         |          |               |      |
| Mark Items for Search Add                                                                                                    |                         |          |               |      |
| DAH Magazine of History                                                                                                    |                         |          |               |      |
| Bibliographic Records: 07/01/2003 to present; Full Text: 07/01/2003 to present                                                                      |                         |          |               |      |
| Notes: This is the default message for Titles Outside of the Local Collection                                                                       |                         |          |               |      |
|                                                                                                    |                         |          |               |      |
| DAH Newsletter                                                                                                    |                         |          |               |      |
| Bibliographic Records: 08/01/2003 to present; Full Text: 08/01/2003 to present                                                                      |                         |          |               |      |
| Notes: This is the default message for Titles Outside of the Local Collection                                                                       |                         |          |               |      |
|                                                                                                    |                         |          |               |      |

È possibile configurare **AVVISI RIVISTA** utilizzando il medesimo pulsante Pubblicazioni. Fare clic sul pulsante **Pubblicazioni** per visualizzare l'elenco ordinato alfabeticamente delle pubblicazioni disponibili, scegliere quella per cui si desidera configurare un avviso e fare clic sul link del nome della pubblicazione.

EBSCO A part of the EBSCO Information Service

| Publications                 |                                                                                                    |            |                                          |
|------------------------------|----------------------------------------------------------------------------------------------------|------------|------------------------------------------|
| Previous Record Next         | Record Se                                                                                                    | arch withi | in this publication Alert / Save / Share |
| Publication Details Fo       | w "OAH Magazine of History"                                                                                                    |            | All Issues                               |
| Title:                       | OAH Magazine of History                                                                                                    |            | <u>+ 2008</u>                            |
| ISSN:                        | 0882-228X                                                                                                    |            | <u>+ 2007</u><br>+ 2006                  |
| Publisher<br>Information:    | Organization of American Historians<br>112 North Bryan Avenue<br>Bloomington Indiana 47401-9307<br>United States of America                      |            | + 2005<br>+ 2004<br>+ 2003               |
| Bibliographic<br>Records:    | 07/01/2003 to present                                                                                                    |            |                                          |
| Full Text:                   | 07/01/2003 to present                                                                                                    |            |                                          |
| Link to this<br>Publication: | http://search.ebscohost.com/login.aspx?direct=true&db=aph&jid=40D&site=ehost-live                                                                |            |                                          |
| Publication Type:            | Periodical                                                                                                    |            |                                          |
| Subjects:                    | Education                                                                                                    |            |                                          |
| Description:                 | Focuses on theme or topic of recent scholarship in American history. Provides readers with informative a lesson plans, & current historiography. | rticles,   |                                          |
| Publisher URL:               | http://www.oah.org                                                                                                    |            |                                          |
| Frequency:                   | 4                                                                                                    |            |                                          |
| Peer Reviewed:               | No                                                                                                    |            |                                          |

Fare clic sul link **Avvisa/Salva/Condividi** nell'angolo in alto a destra della pagina dei dettagli delle pubblicazioni restituite mediante la ricerca, quindi selezionare **Crea un avviso**.

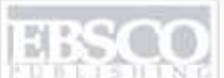

| Alert Name        | OAH Magazine of History                                                                                                    |  |
|-------------------|----------------------------------------------------------------------------------------------------|--|
| Date Created      | 6/10/2008                                                                                                    |  |
| Database          | Academic Search Premier                                                                                                    |  |
| Interface         | EBSCOhost                                                                                                    |  |
| Run Alert for     | One Year 💌                                                                                                    |  |
| Alert Options     | Alert results format<br>Brief O Detailed Bibliographic Manager<br>Limit EBSCOhost access to only the articles sent<br>Alert on full text only                                                                                                    |  |
| E-mail Properties | ● Email all alerts and notices         ● Email only creation notice         ● No e-mail (RSS only)         E-mail Address (please separate e-mail addresses with a semicolon)         ■         ■         ■         ■         ■         ■         ■         ■         ■         ■         ■         ■         ■         ■         ■         ■         ■         ■         ■         ■         ■         ■         ■         ■         ■         ■         ■         ■         ■         ■         ■         ■         ■         ■         ■         ■         ■         ■         ■         ■         ■         ■         ■         ■         ■         ■         ■         ■ |  |

Completare il modulo indicando la durata di esecuzione dell'avviso e l'indirizzo per l'invio dei risultati. È possibile personalizzare la riga dell'oggetto per facilitare il riconoscimento dell'avviso. È anche possibile personalizzare il *mittente* dell'avviso per evitare il blocco da parte della protezione antivirus presente sul computer che potrebbe eliminare il messaggio proveniente dal *mittente* predefinito dell'avviso mostrato.

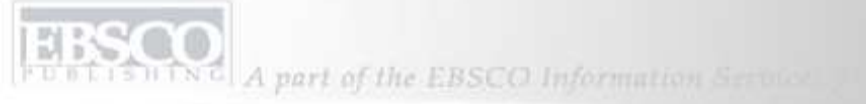

| Keyword   | Publications | Subject Terms     | Cited References       | More *             | Sign In to My EBSCOhost | Folder New Features! | Help |
|-----------|--------------|-------------------|------------------------|--------------------|-------------------------|----------------------|------|
| (         | Searching:   | Academic Sear     | ch Premier 🕴 Choo      | s Images           |                         |                      |      |
|           |              |                   |                        | Library Holdin     | gs Search Clear 🔮       |                      |      |
| EBSC      | Garreh       | aliana Laduanaadi | Forsch   Visual Sourch | Indexes            |                         |                      |      |
|           | - Search C   | puons Auvanceu.   | pearch : Visual bearch | I - Dearch History | quierts Preferences »   |                      |      |
|           |              |                   |                        |                    |                         |                      |      |
| Indexes   |              |                   |                        |                    |                         |                      |      |
| browse ar | Index: Journ | al Name           | Browse                 |                    |                         |                      |      |
|           |              |                   |                        |                    |                         |                      |      |
| Browse fo | r: Time      |                   |                        |                    |                         |                      |      |
|           |              |                   |                        |                    |                         |                      |      |
|           |              |                   |                        |                    |                         |                      |      |
|           |              |                   |                        |                    |                         |                      |      |

INDICI: è possibile sfogliare un elenco di indici per un determinato database. Fare clic sul link Maggiori informazioni nella barra degli strumenti superiore e selezionare Indici.
 Selezionare un campo all'interno del quale eseguire la ricerca, come Nome rivista, quindi immettere un termine di ricerca corrispondente, come Time. Fare clic su Sfoglia.

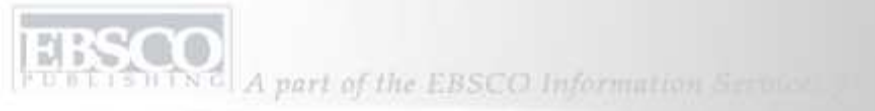

| Indexes                                                      |               |  |  |
|--------------------------------------------------------------|---------------|--|--|
| Browse an Index: Journal Name Browse                         |               |  |  |
| Browse for: Time                                             |               |  |  |
| Page: Previous   Next                                        |               |  |  |
| Select one or more terms and add to search using: Or 💟 🗛 🗛 🖌 |               |  |  |
| Term                                                         | Records Count |  |  |
| □ time                                                       | 52435         |  |  |
| Time digital                                                 | 291           |  |  |
| Time europe                                                  | 6469          |  |  |
| time society                                                 | 340           |  |  |
| times educational supplement                                 | 97729         |  |  |
| times higher education supplement                            | 52108         |  |  |
| tissue antigens                                              | 1817          |  |  |
| tissue engineering                                           | 238           |  |  |

EBSCO*host* restituisce una serie di pubblicazioni che iniziano con la parola **Time** che sono presenti nel database corrente.

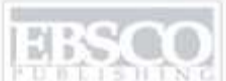

A part of the EBSCO Information Service.

| Keyword   Publications   Subject Terms   Cited References   More + Sign In to My EBSCOhost   🝰 Fo                                                                      | lder 🕴 New Features! 🕴 Help |
|----------------------------------------------------------------------------------------------------|-----------------------------|
| Searching: Academic Search Premier Choose Databases » (ZJ "time") Search Clear  Clear Search Options Advanced Search Visual Search Search History/Alerts Preferences » |                             |
| Indexes                                                                                                    |                             |
| Browse an Index: Journal Name Browse                                                                                                    |                             |
| Browse for: Time                                                                                                    |                             |
| Page: Previous   Next                                                                                                    |                             |
| Select one or more terms and add to search using: Or Add                                                                                                    |                             |
| Term                                                                                                    | Records Count               |
|                                                                                                    | 52435                       |
| Time digital                                                                                                    | 291                         |
| time europe                                                                                                    | 6469                        |
| Time society                                                                                                    | 340                         |
| times educational supplement                                                                                                    | 97729                       |
| times higher education supplement                                                                                                    | 52108                       |

Per cercare all'interno di una pubblicazione dell'elenco, selezionare la casella corrispondente e fare clic sul pulsante **Aggiungi**. Il nome della pubblicazione e il codice di campo corrispondente si trovano ora nel campo **Trova**. Fare clic su **Cerca**. ISHING A part of the EBSCO Information Service

21

| Narrow Results by                         |                                                                                                    | Limit your results                    |
|-------------------------------------------|----------------------------------------------------------------------------------------------------|---------------------------------------|
| Subject                                   | All Results: 1-50 of 52435 Page: 1 2 3 4 5 Next Sort by: Date Add (1-50)                                                                                     | Full Text                             |
| 2008                                      | Results for: (JN "Time")         Alert / Save / Share »                                                                                                    | Scholarly (Peer-Reviewed)<br>Journals |
| OBAMA, Barack                             | 1. Toasting the TIME 199.                                                                                                    | Filter by publication date:           |
| UNITED States                             | By: Stengel, Richard. (Time, 9/26/2008, Vol. 171 Issue 21, p2-2, 1p, 8c; (AN 32090760)                                                                       | <u> </u>                              |
| CLINTON, Hillary Rodham                   | Notes: This title is held locally HTML Full Text                                                                                                    | 1967 2007                             |
| DEMOCRATIC Party (U.S.)                   | Add to folder                                                                                                    | Update Results                        |
| BUSH, George W. (George<br>Walker), 1946- | 2. 10 Questions. 🔎                                                                                                    |                                       |
| More»                                     | Time, 9/26/2008, Vol. 171 Issue 21, p4-4, 1p, 1c; (AN 32090774)                                                                                              | ≪ Search Options      ✓ Options Set   |
|                                           | Notes: This title is held locally HTML Full Text                                                                                                    | Related Information                   |
| Subject: Thesaurus Term                   | Add to folder                                                                                                    | Nelated Images                        |
| LISTS                                     | 3. Postcard: Harlem, 😋                                                                                                    | 1727400727                            |
| PRESIDENTS Election                       | By: Altman, Alex. <b>(Time, )</b> /26/2008, Vol. 171 Issue 21, p6-6, 1p, 1 map, 1c; ( <i>AN 32090775</i> )                                                   |                                       |
| CHIEF executive officers                  | Notes: This title is held locally<br>HTML Full Text                                                                                                    |                                       |
| CELEBRITIES                               | Add to folder                                                                                                    |                                       |
| GOVERNMENT policy                         | 4. Inbox. 🔎                                                                                                    |                                       |
| EDITORIALS                                | By: Hershenson, Emily; Murphy, Kevin J.; Munda, Benjamin; Morriss, Joseph; Mueller, Ray; Merrill, Paul;                                                      |                                       |
| More»                                     | Viassen, Henry Van; Jensen, Joyce; Halley, Andrew; Alwin, John A.; Gluyas, Phil; Clark, Jeff (1996), 20/2008, Vol. 171 Issue 21, p8-8, 1p, 2c; (AN 32090776) | Find Mayo                             |
| author                                    | Notes: This title is held locally                                                                                                    |                                       |
| Autor                                     | HTML Full Text                                                                                                    | NewsBank                              |
| Company                                   |                                                                                                    | WebNews                               |

Il titolo della rivista viene visualizzato in **grassetto** all'interno dell'elenco dei risultati. Fare clic sul titolo di un articolo per visualizzare la citazione dell'articolo stesso.

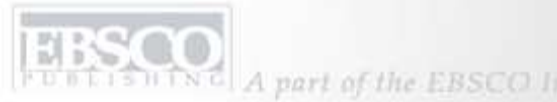

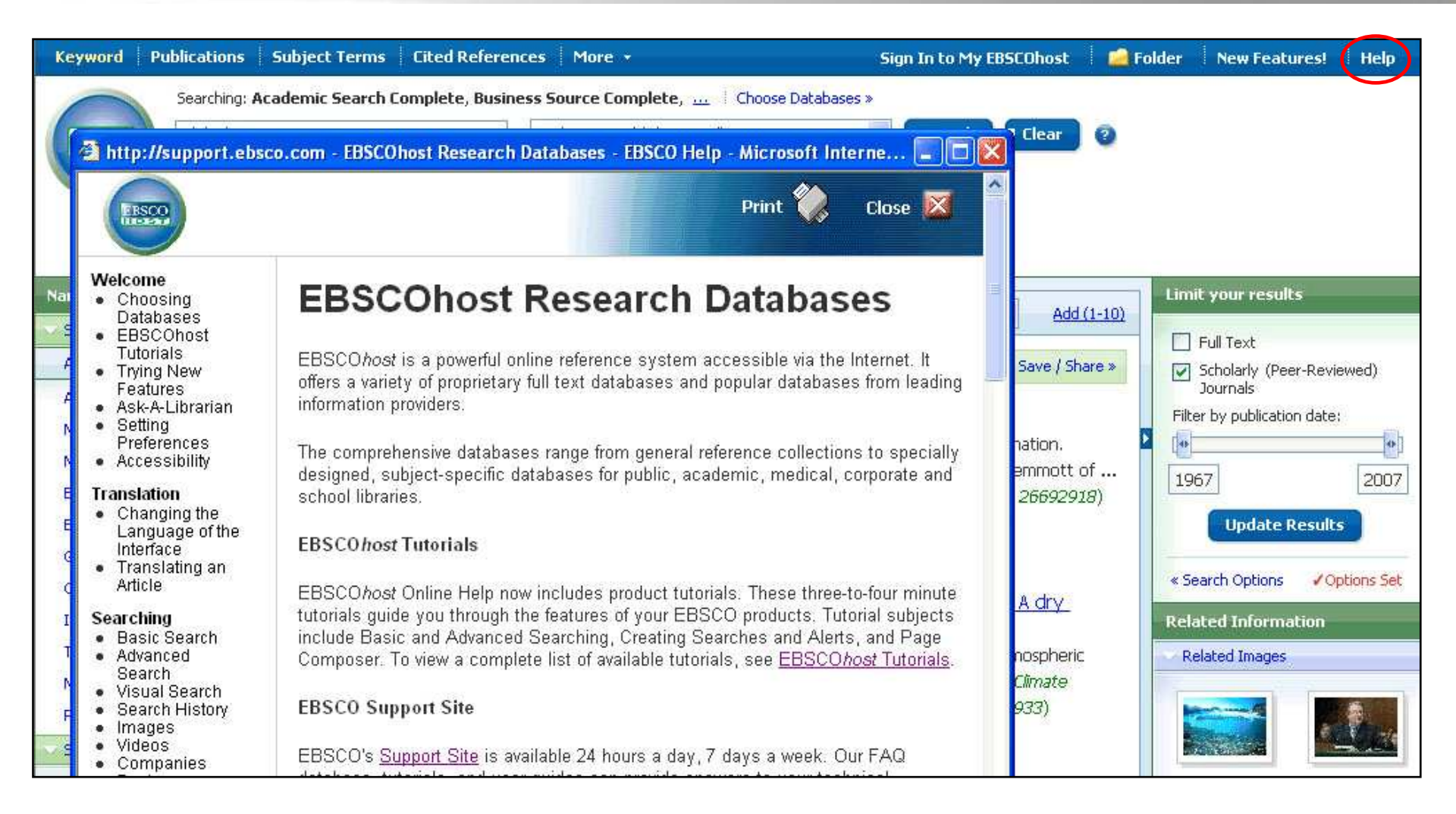

**GUIDA:** fare clic sul link *Guida* per visualizzare la guida completa, visitare le pagine del supporto clienti, consultare la knowledge base delle FAQ, scaricare schede di supporto o guide, guardare tutorial o consultare le ultime novità di EBSCO. Fine del tutorial sulle funzionalità di ricerca avanzata guidata.